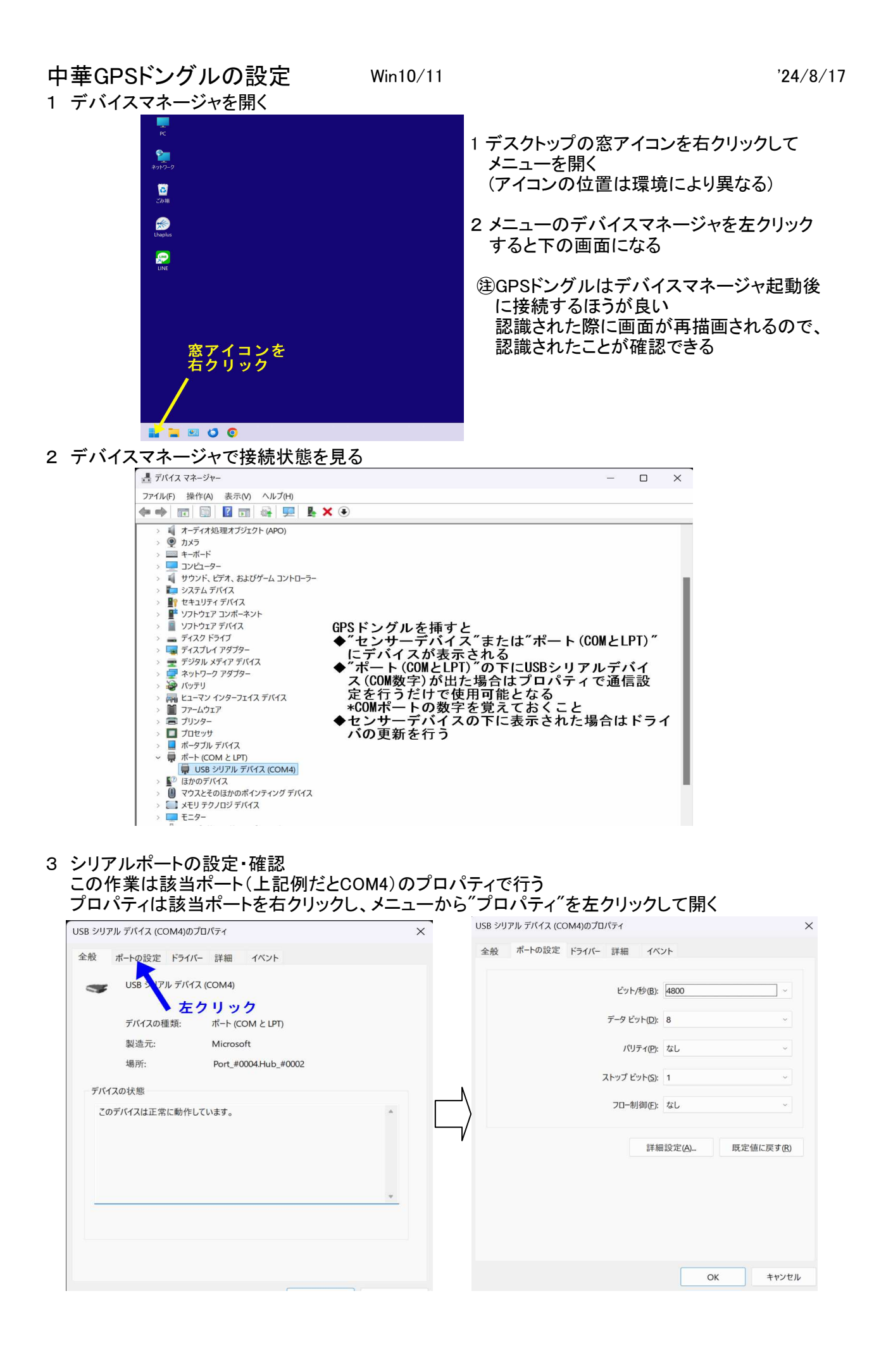

## 4 センサーデバイスと認識された場合はWindows標準シリアルポートドライバに更新する

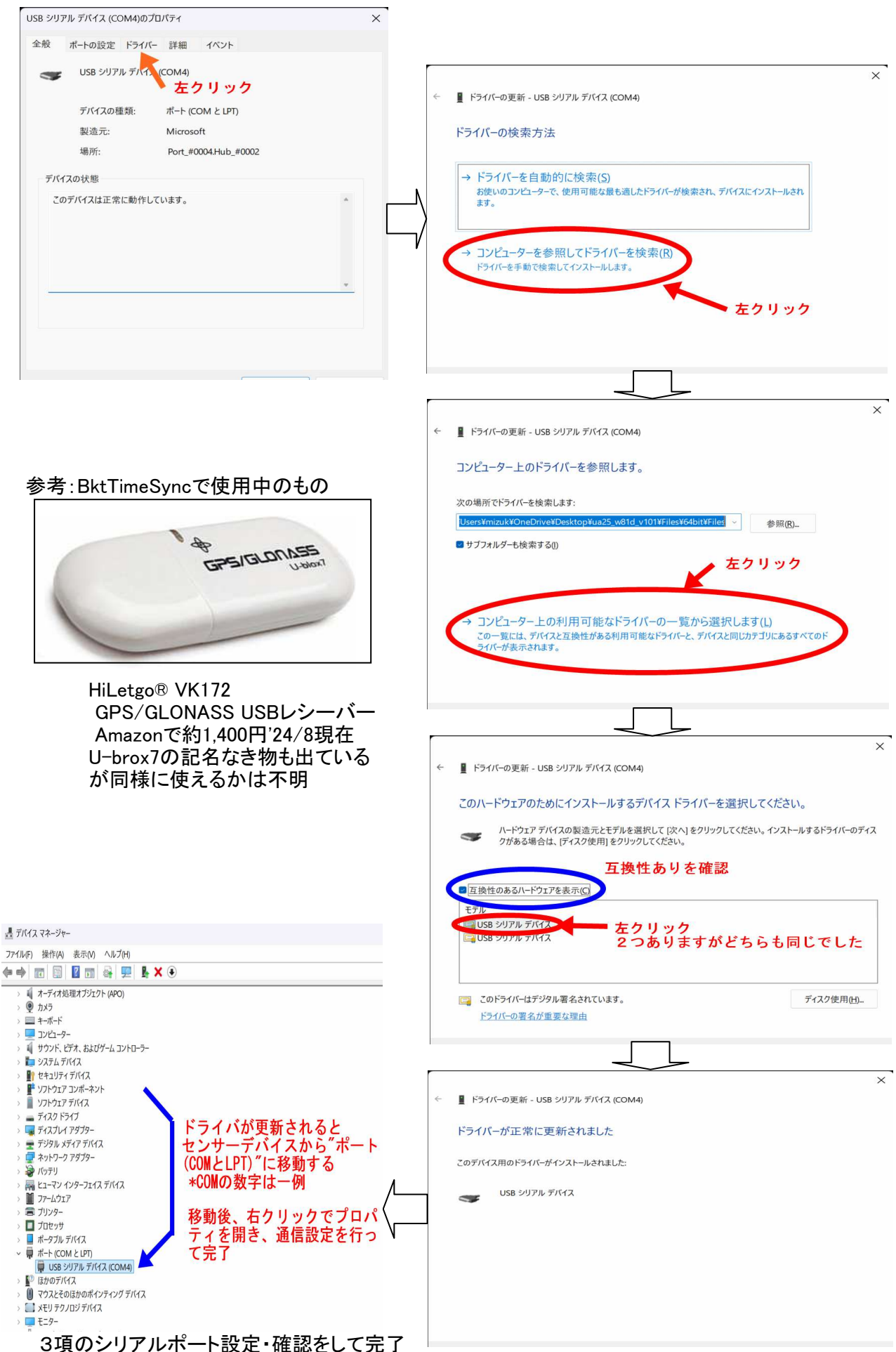